## **Glitch Portrait**

Using RGB Channels & a pattern overlay

Shared by Visartsnet member Louisa Afoa December 2021

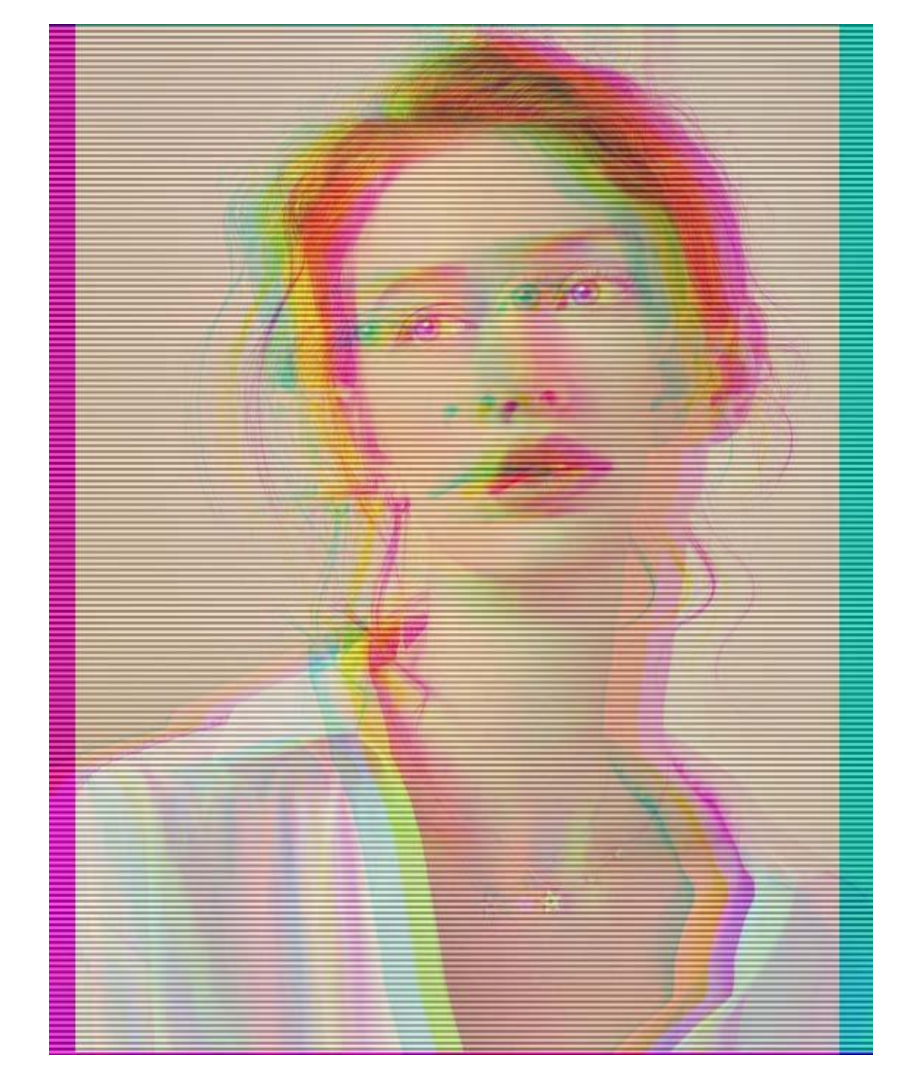

1. Before you start make sure that you save your file from the internet first- Then open in photoshop. Your photo needs to be high resolution and in colour

| é            | Photoshop CC      | File Edit Image Laye     | r Type Select | Filter 3D        | View V                    | Window   | Help       |            |             |               | (      | 🚳 🔽 🛜 | 100% 🕼          | Sur        | n 27 Jun 8:1 | 1 PM Q         |                                   |
|--------------|-------------------|--------------------------|---------------|------------------|---------------------------|----------|------------|------------|-------------|---------------|--------|-------|-----------------|------------|--------------|----------------|-----------------------------------|
| • •          |                   | New                      | ЖN            |                  |                           | Adobe    | e Photosho | op CC 2019 |             |               |        |       |                 |            |              |                |                                   |
| •            | 🕂 🗸 🗹 Auto-S      | Open<br>Browco in Bridgo | 80<br>7#7     |                  |                           |          |            |            |             |               |        |       |                 |            |              | a              | . 🗉 ~ 🗅                           |
|              | × Untitled_2 @ 33 | Open as Smart Object     | (#0           | und Green/       | 8) * × c4e                | 142975ce | 550456214  | 2236223b03 | 26 iner @ 1 | 0.0% (PC.B/8# | t)     |       |                 |            |              |                | >>                                |
| .t.          | 25                | Open Recent              | ►             | 5                | 10                        | 0        | 15         | 20         | 25          | 30            |        |       |                 | 85         | Histogram    | Navigator      | ≡                                 |
| · · · · ·    |                   | Close                    | жw            | santar tari arta |                           |          |            |            |             |               |        |       | and and and and |            |              | l              |                                   |
| L,           |                   | Close All                | <b>\%</b> ₩   |                  |                           |          |            |            |             |               |        |       |                 |            |              |                |                                   |
| <i>₩</i> .   |                   | Close and Go to Bridge   | <b>ት እር እ</b> |                  |                           |          |            |            |             |               |        |       |                 | Ŷ          |              | را آمر         |                                   |
| <u>`</u>     |                   | Save Ac                  | ቻ S<br>የ ም ፍ  |                  |                           |          |            |            |             |               |        |       |                 | (i)        |              |                | -1                                |
| ۳ <b>ロ</b> . |                   | Revert                   | F12           |                  |                           |          |            |            |             |               |        |       |                 |            | Libraries A  | Adjustments    | =                                 |
| ø.,          |                   | Evport                   |               |                  |                           |          |            |            |             |               |        |       |                 | 5          |              |                |                                   |
| (III)        |                   | Generate                 |               |                  |                           |          |            |            |             |               |        |       |                 |            | Mulibrony    |                |                                   |
| -            |                   | Share                    |               |                  |                           |          |            |            |             |               |        |       |                 |            |              |                |                                   |
| \$           |                   | Share on Behance         |               |                  | Contraction of the second |          |            |            |             |               |        |       |                 | - <b>-</b> | view by type | ~              | =: ==                             |
| *            |                   | Search Adobe Stock       |               | 1                | 11                        |          |            |            |             |               |        |       |                 |            |              |                |                                   |
| 1.           |                   | Place Embedded           |               |                  | 1                         | 5        |            |            |             |               |        |       |                 |            |              | Aa             | Contraction of the local distance |
| <b>1</b> ,   |                   | Place Linked             |               |                  | 6                         | 10       | MAX-       |            |             |               |        |       |                 |            |              |                | (A)                               |
| Ø.           |                   |                          |               | - 3//2           | R .                       |          | 2          |            |             |               |        |       |                 |            |              |                | Constant in                       |
|              |                   | Automate                 |               | 1                | 1                         | -        | 10         |            |             |               |        |       |                 |            |              |                |                                   |
|              |                   | Import                   |               |                  | N.                        |          |            |            |             |               |        |       |                 |            | Set up lib   | oraries vour v | vav                               |
| 7            |                   | File Info                | ን ጉ ም በ       |                  |                           |          | )          |            |             |               |        |       |                 |            |              | , and your     |                                   |
|              |                   | <b>B</b> i i             |               |                  | B                         |          |            |            |             |               |        |       |                 |            | Use custo    | om groups to o | organize                          |
|              |                   | Print<br>Print One Copy  | 第P<br>で介留P    | 17               | The last                  |          |            |            |             |               |        |       |                 |            | Layers Cha   | annels Path    | ; ≡                               |
| T            |                   |                          |               | L'AND            |                           |          | X          |            |             |               |        |       |                 |            |              |                | тцв 📍                             |
| т.<br>Ф      |                   |                          |               |                  |                           | *        |            |            |             |               |        |       |                 |            |              |                | acity: 100% 🗸                     |
| ▶.           |                   |                          |               |                  |                           |          |            |            |             |               |        |       |                 |            |              |                | Fill: 100%                        |
| -м.<br>.ш.   |                   |                          |               | 1.100            |                           | _        |            |            |             |               |        |       |                 |            |              |                |                                   |
|              |                   |                          |               |                  | -                         |          |            | -          |             |               | _      |       |                 |            | • 🐰 в        | ackground      | Ö                                 |
| 4            |                   | 1. (                     | Open Pho      | toshc            | p. Go                     | o to f   | ile th     | en O       | PEN         | to fin        | id yoi | ur    |                 |            |              |                |                                   |
|              |                   | i i                      | maga          |                  | •                         |          |            |            |             |               |        |       |                 |            |              |                |                                   |
|              |                   |                          | maye.         |                  |                           |          |            |            |             |               |        |       |                 |            |              |                |                                   |
|              |                   |                          |               |                  |                           |          |            |            |             |               |        |       |                 |            |              |                |                                   |
|              |                   |                          |               |                  |                           |          |            |            |             |               |        |       |                 |            |              |                |                                   |
| œ,           | 100% Doo          | c: 1.13M/1.13M >         |               |                  |                           |          |            |            |             |               |        |       |                 |            |              |                |                                   |

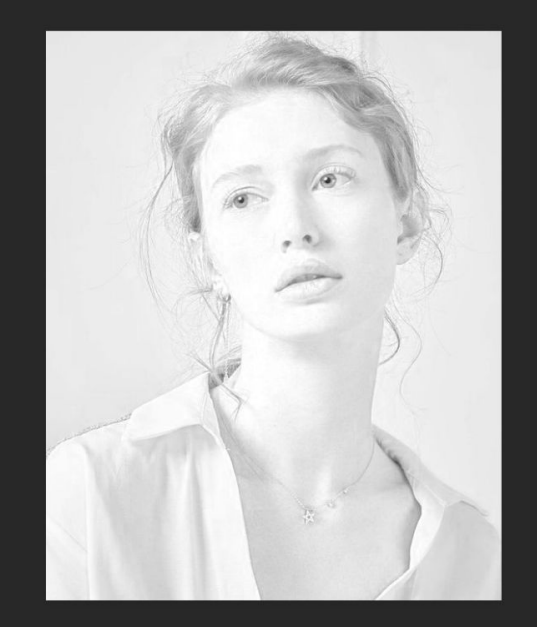

 Select the Channels Tab.
 Select the colour red and move it to the right.

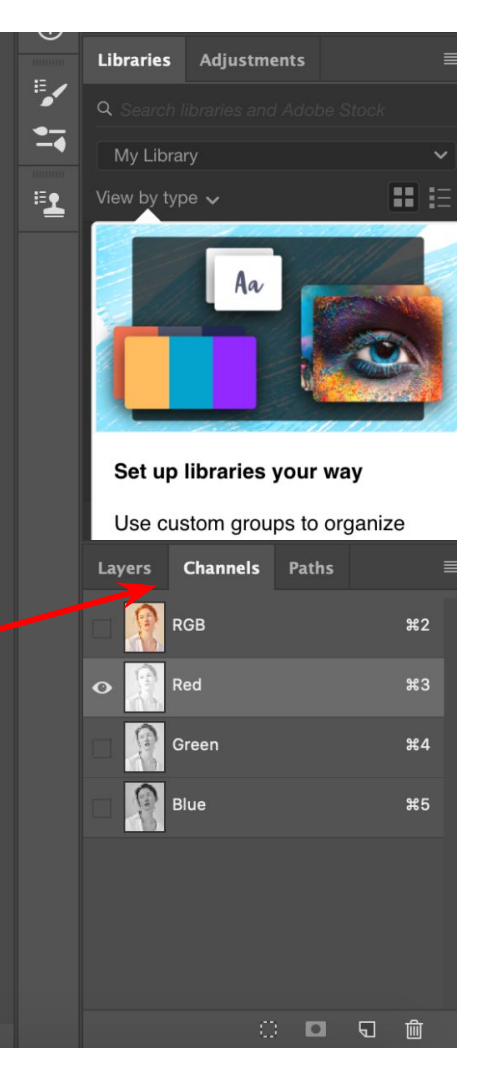

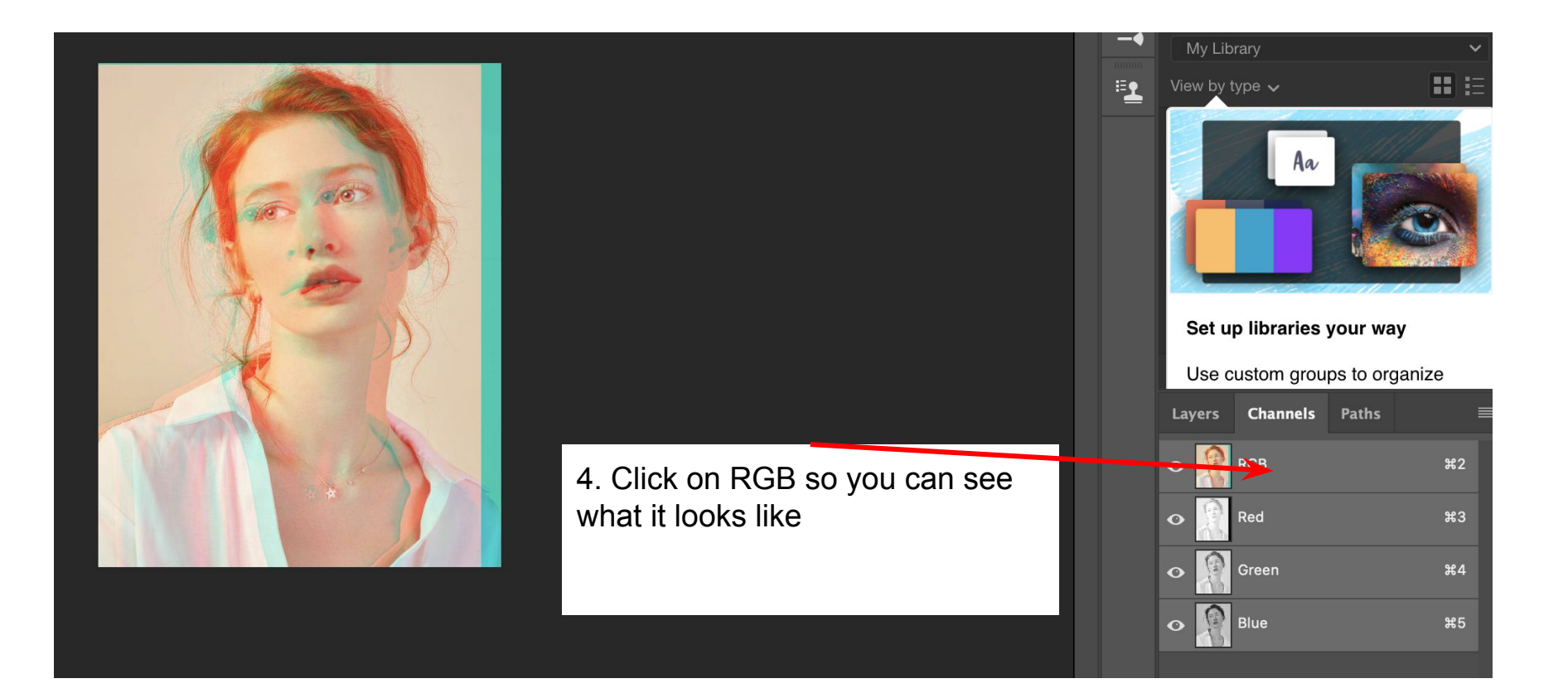

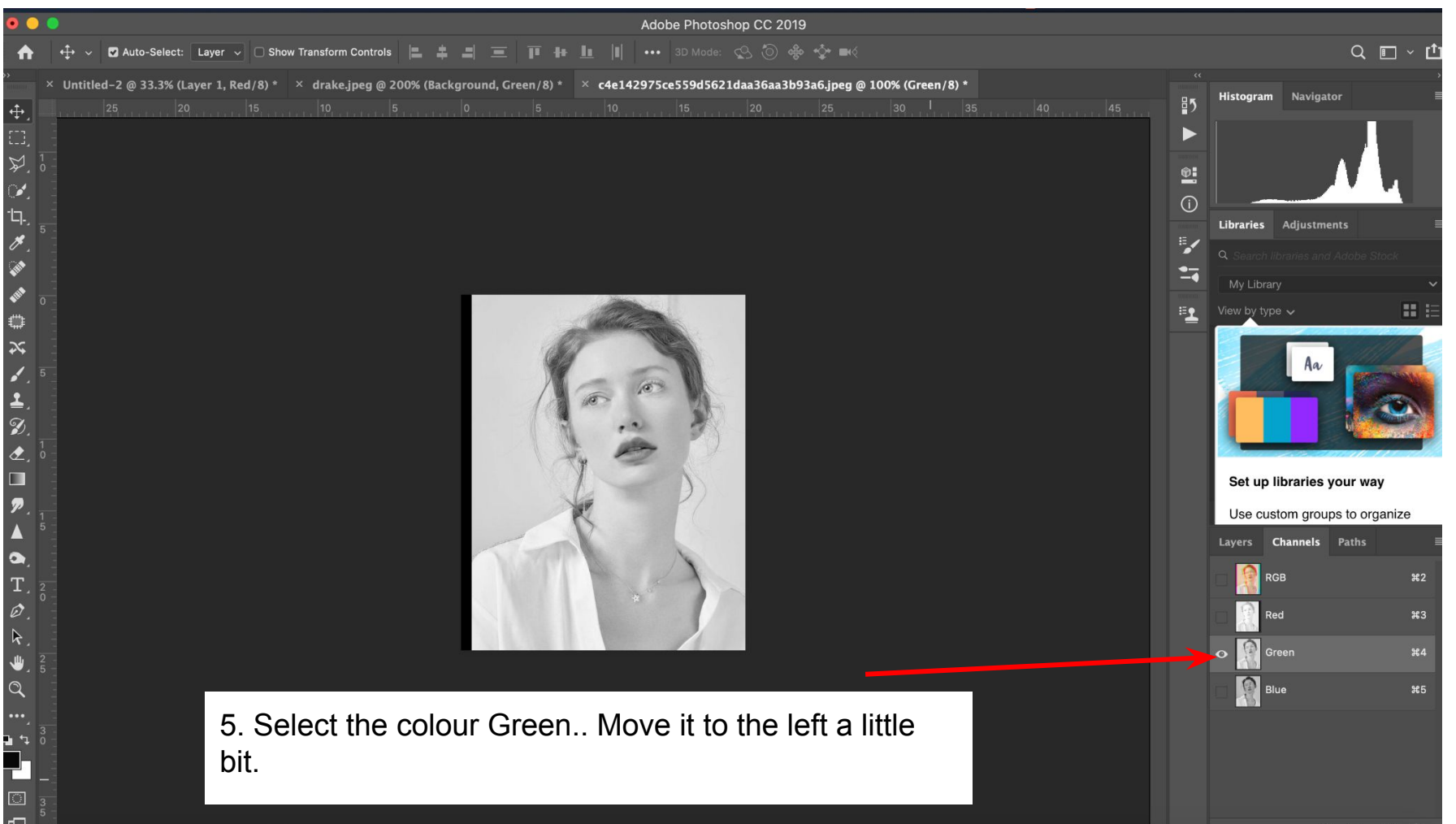

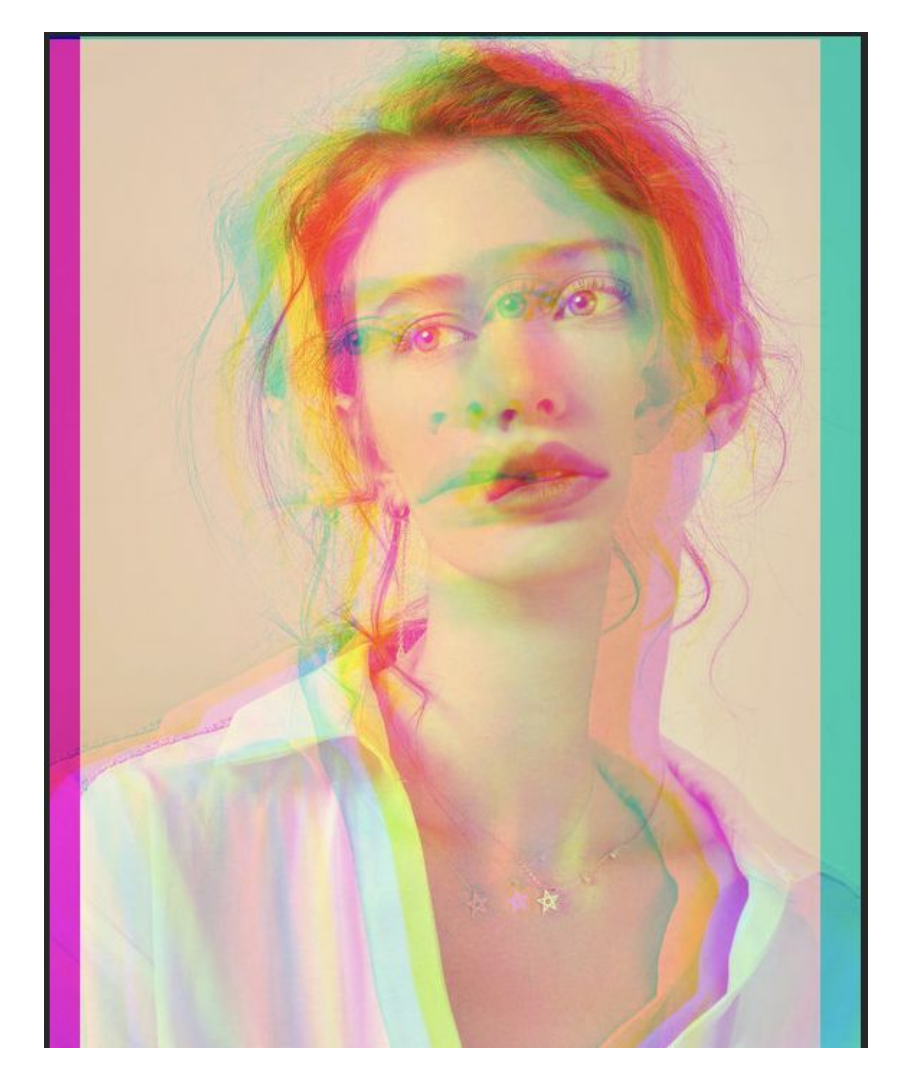

At this point your image should look like this!

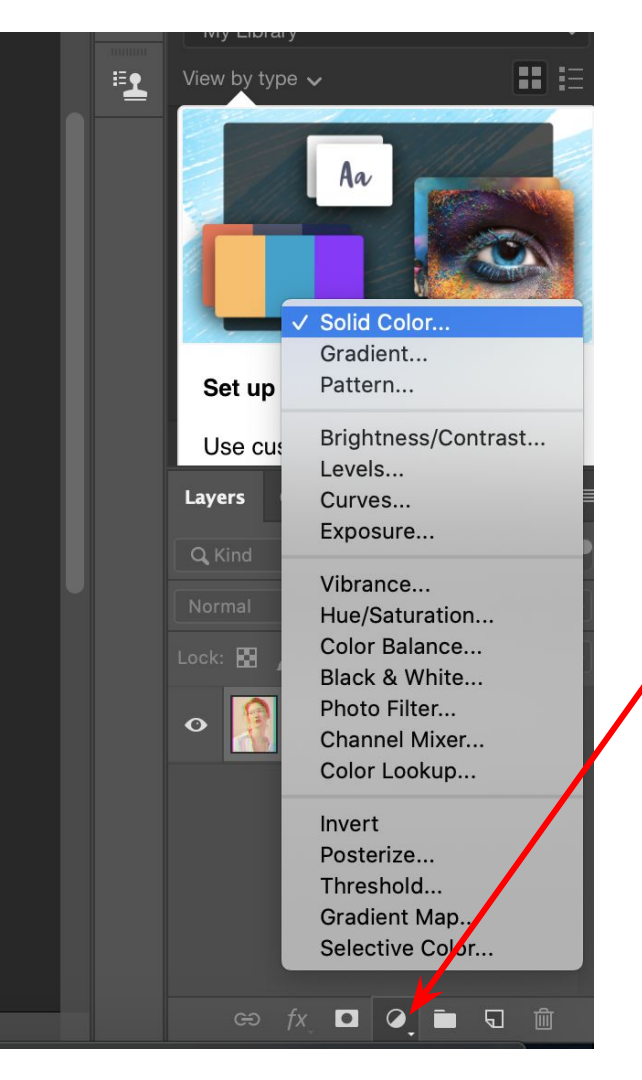

6. Select a new layer mask (the button is a circle half white half grey).7. Choose the option solid colour

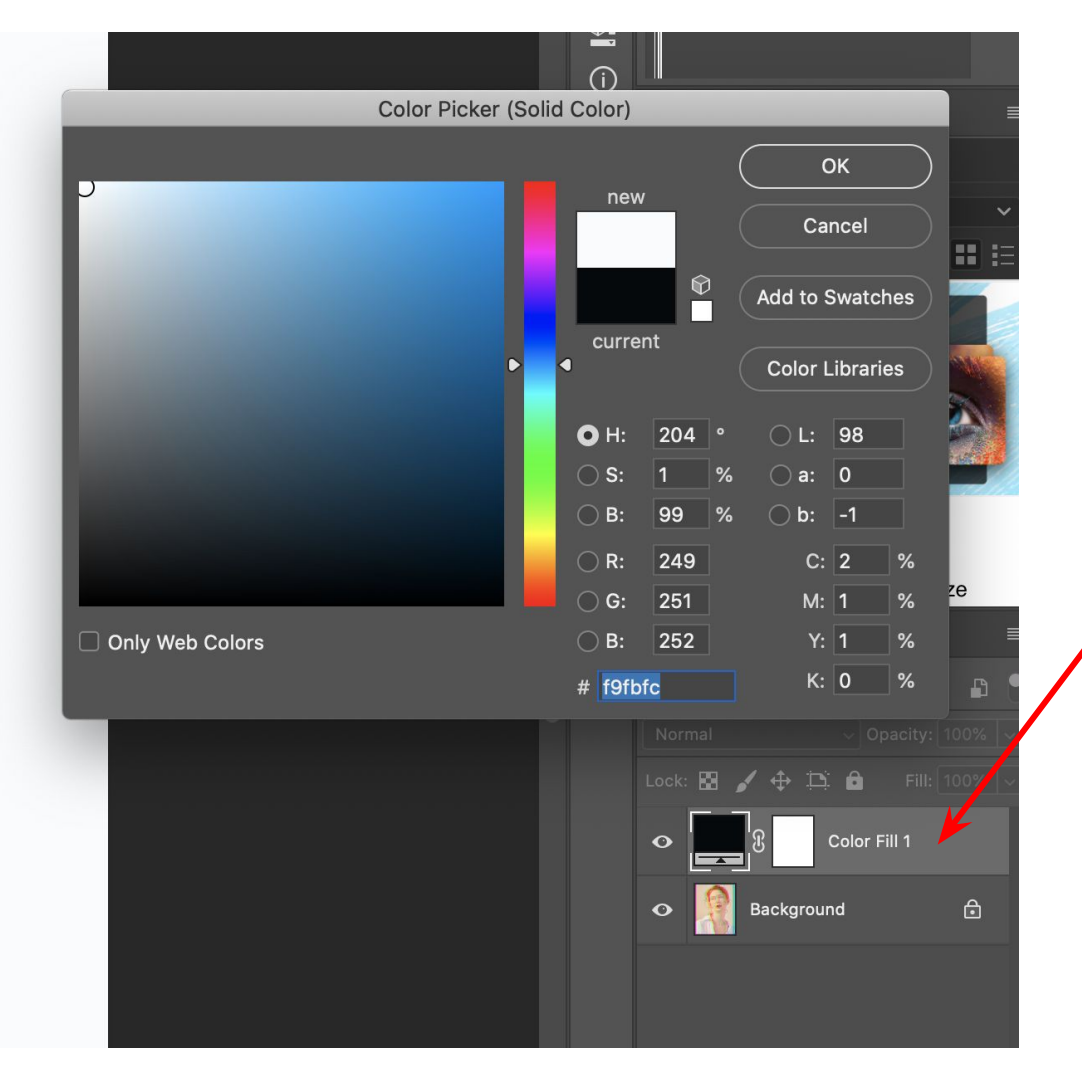

8. Make sure the colour is white and then select the ok button.

9. Double click on the solid colour layer so that the layer style option comes up.

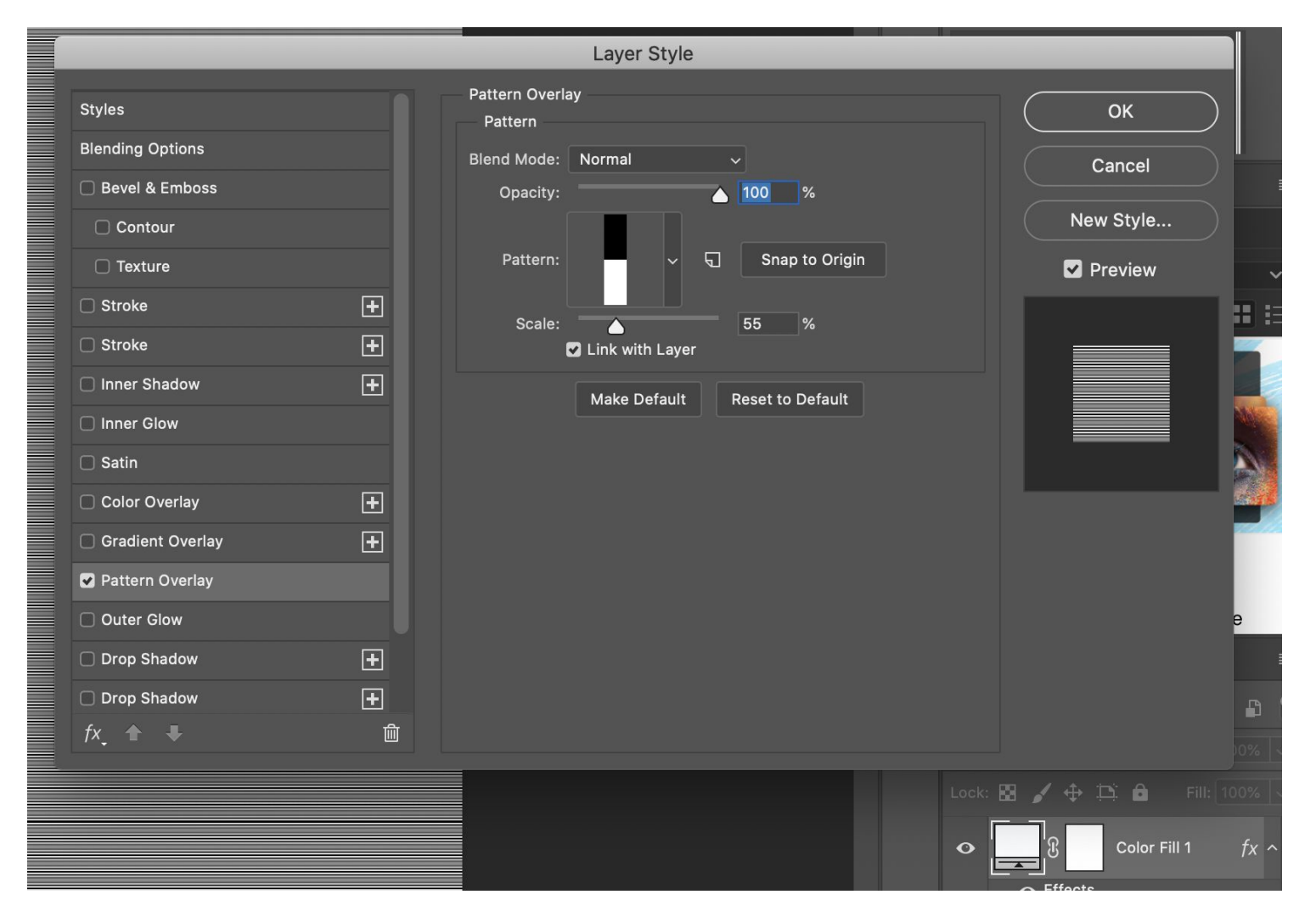

10. This isthe layerstyle option.SelectPatternOverlay.

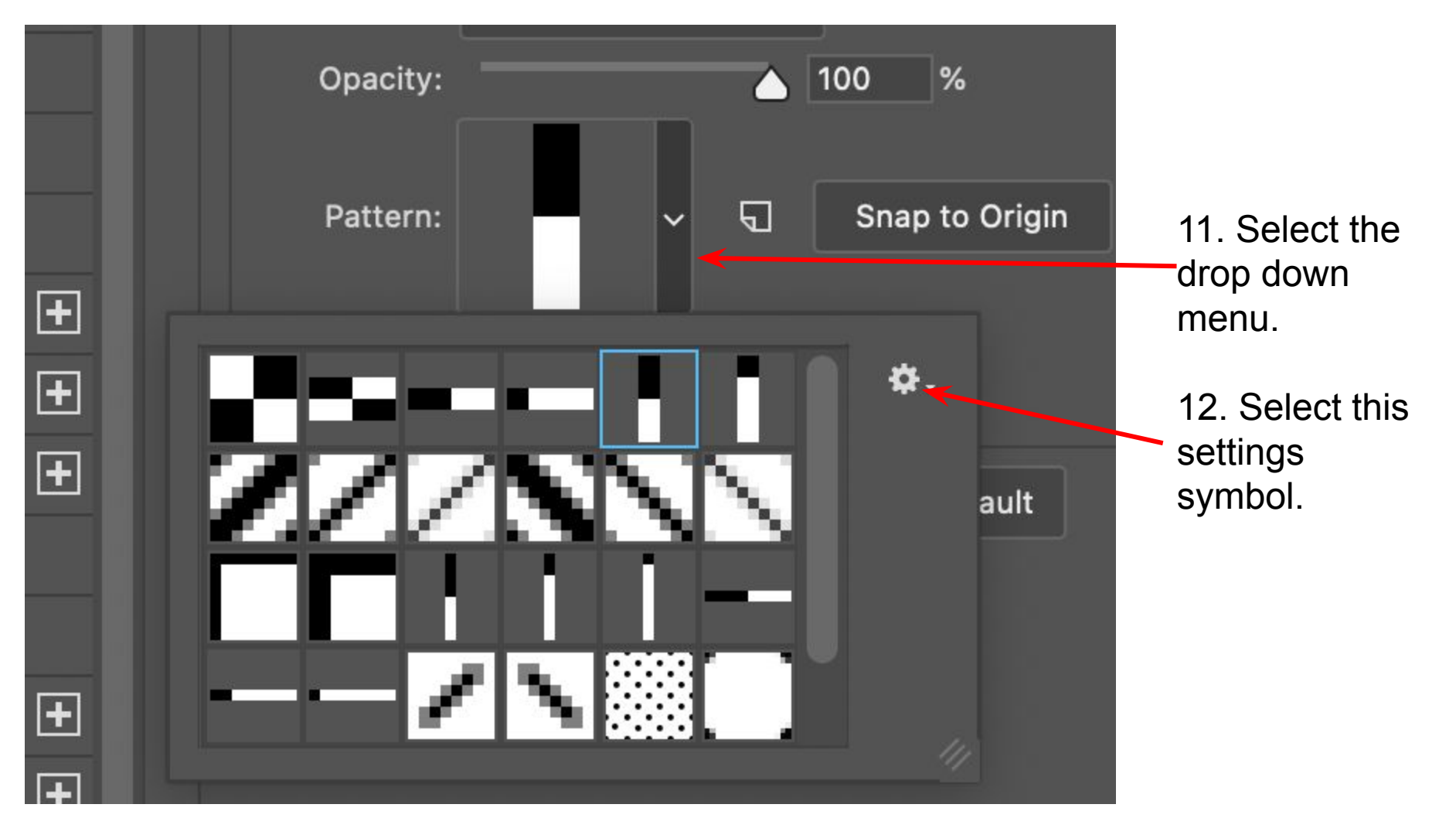

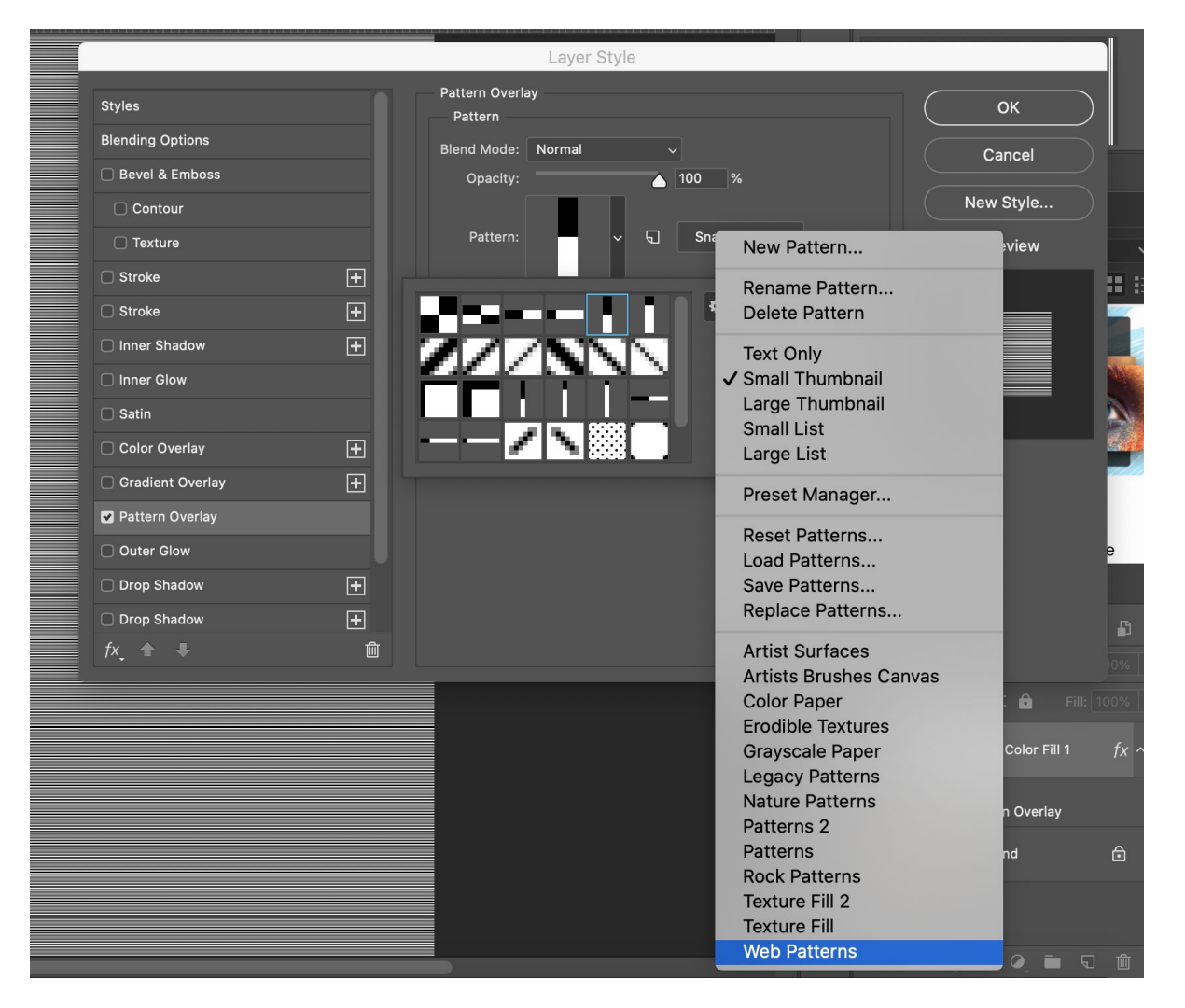

13. Select Web Patterns.

14. Select the horizontal pattern. Choose how big you want the lines to be with the scale option.

15. Select ok

## Use custom groups to organize

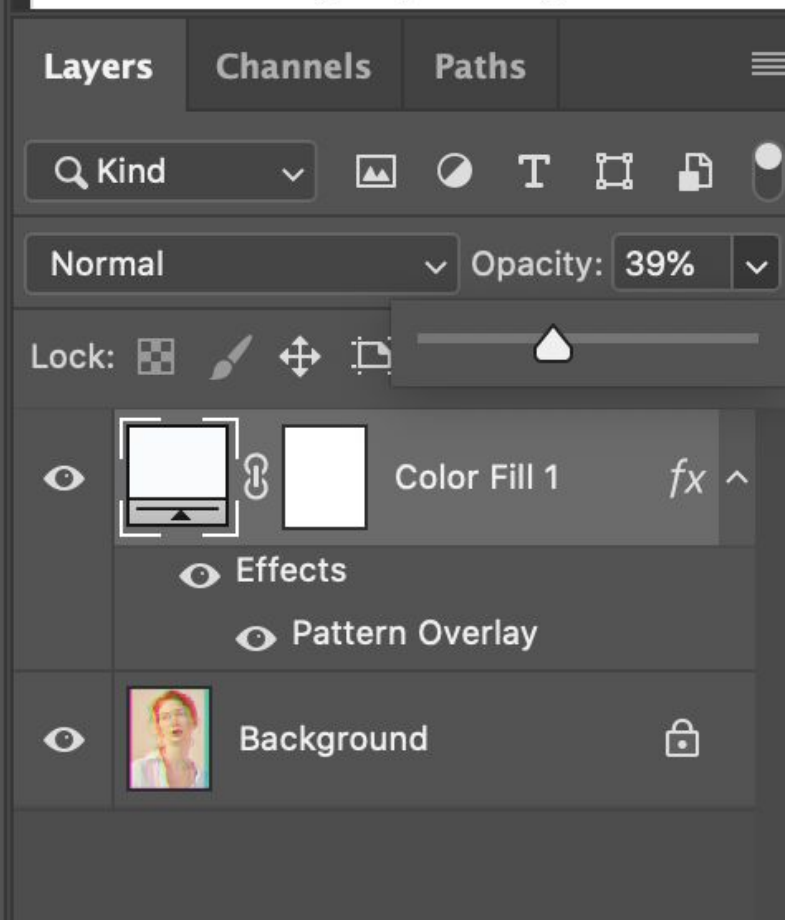

16. Change the opacity to your preference so that we can see both the image and the lines.

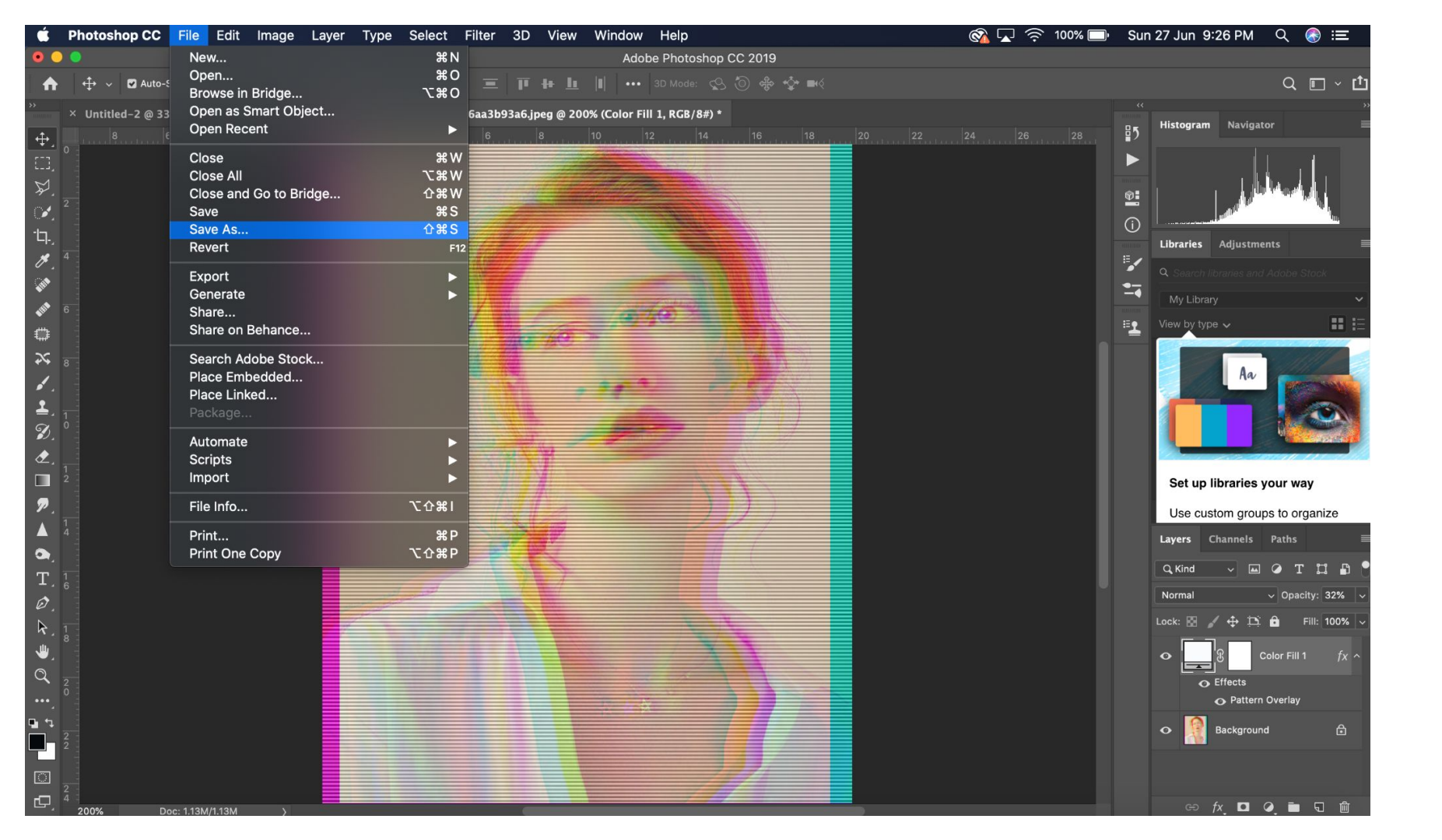

| Save As: glitch.psd<br>Tags:       |                                                                         |                                                                                                    |  |             |  |  |  |  |
|------------------------------------|-------------------------------------------------------------------------|----------------------------------------------------------------------------------------------------|--|-------------|--|--|--|--|
|                                    |                                                                         | 🛅 Desktop                                                                                                    |  | Search      |  |  |  |  |
| Favourites                         | Today                                                                   |                                                                                                    |  |             |  |  |  |  |
| Applications                       | <ul> <li>c4e142975</li> <li>drake edit.j</li> <li>Screen Sho</li> </ul> | 5c3b93a6.jpeg<br>pg<br>tat 8.12.14 PM                                                                                                    |  |             |  |  |  |  |
| Documents Screen Shotat 8.13.17 PM |                                                                         |                                                                                                    |  |             |  |  |  |  |
|                                    | Format:<br>Save:<br>Color:                                              | <ul> <li>✓ Photoshop</li> <li>Large Document Format</li> <li>BMP</li> <li>CompuServe GIF</li> <li>Dicom</li> <li>Photoshop EPS</li> <li>IFF Format</li> <li>JPEG</li> <li>JPEG 2000</li> <li>JPEG Stereo</li> </ul> |  |             |  |  |  |  |
| New Folder                         |                                                                         | Multi-Picture Format<br>PCX<br>Photoshop PDF<br>Photoshop Raw<br>Pixar<br>PNG<br>Portable Bit Map<br>Scitex CT<br>Targa<br>TIFF<br>Photoshop DCS 1.0<br>Photoshop DCS 2.0                                           |  | Cancel Save |  |  |  |  |

## **Final Steps**

Final Steps:

1.Saving file as a Jpeg. This needs to be saved in your student folder. If your folder isn't working because you're a new student please upload to your google drive 10ARD folder.

2.Make sure the before and after is saved in your photography workbook.

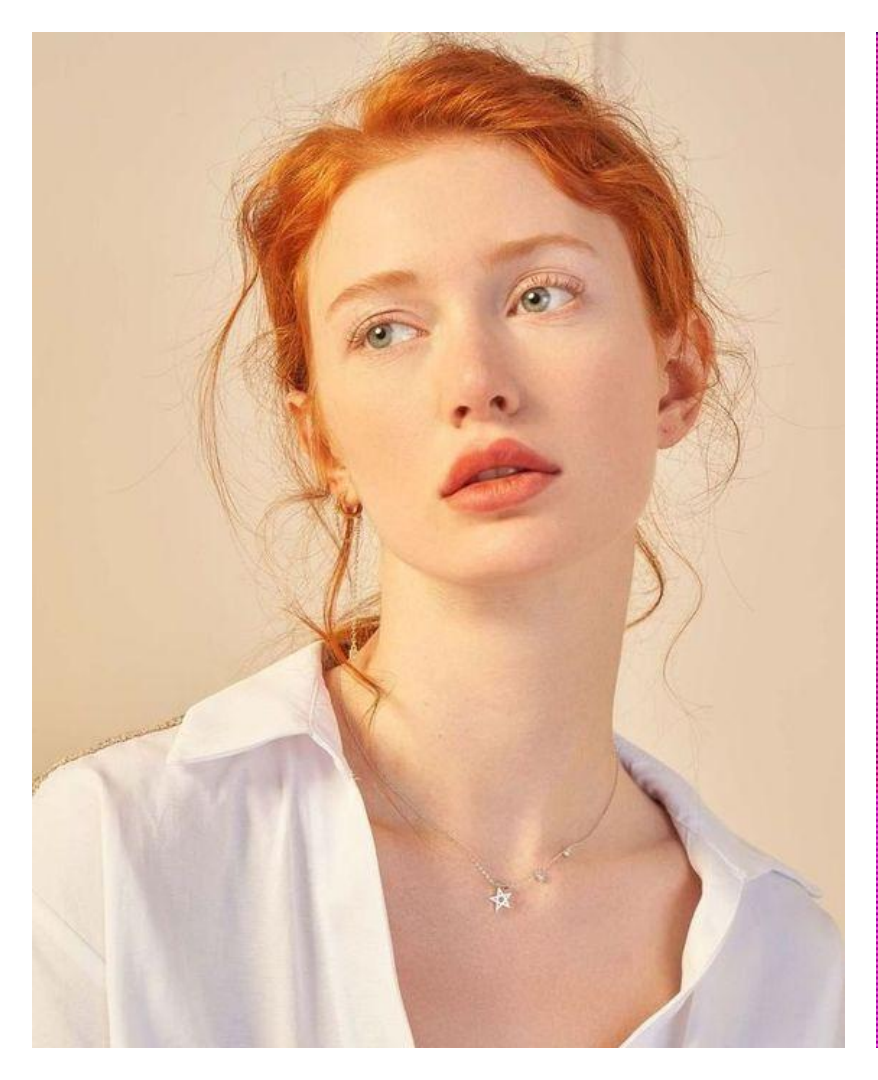

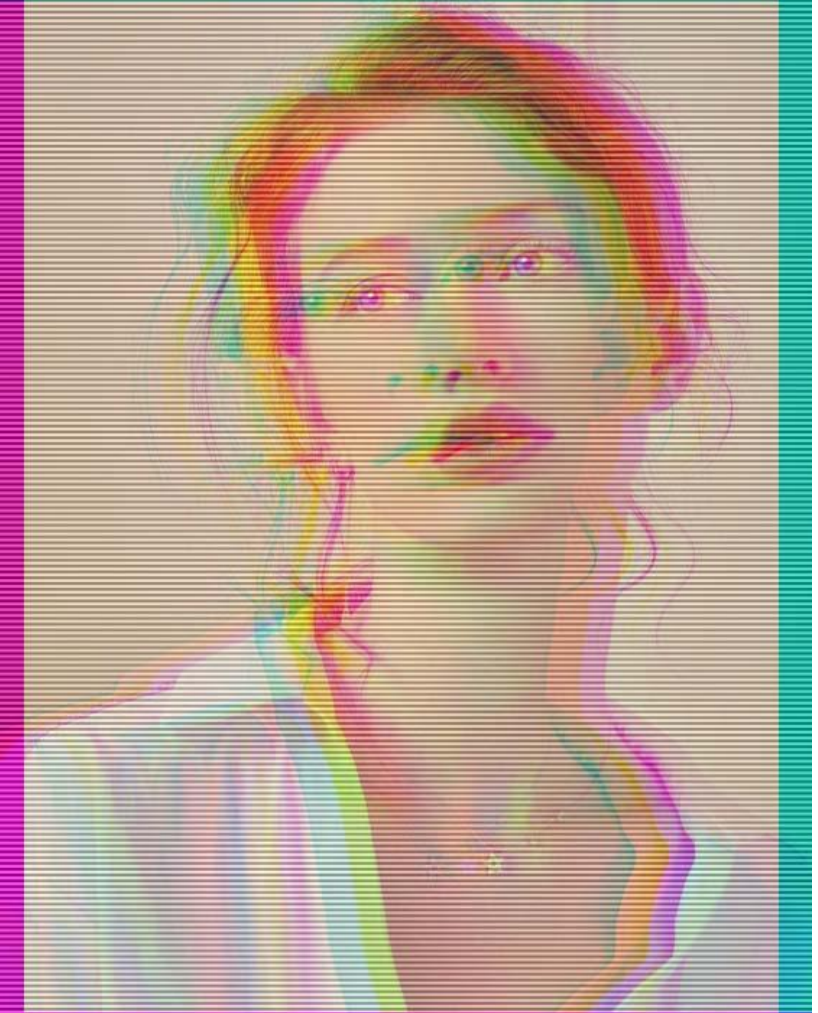

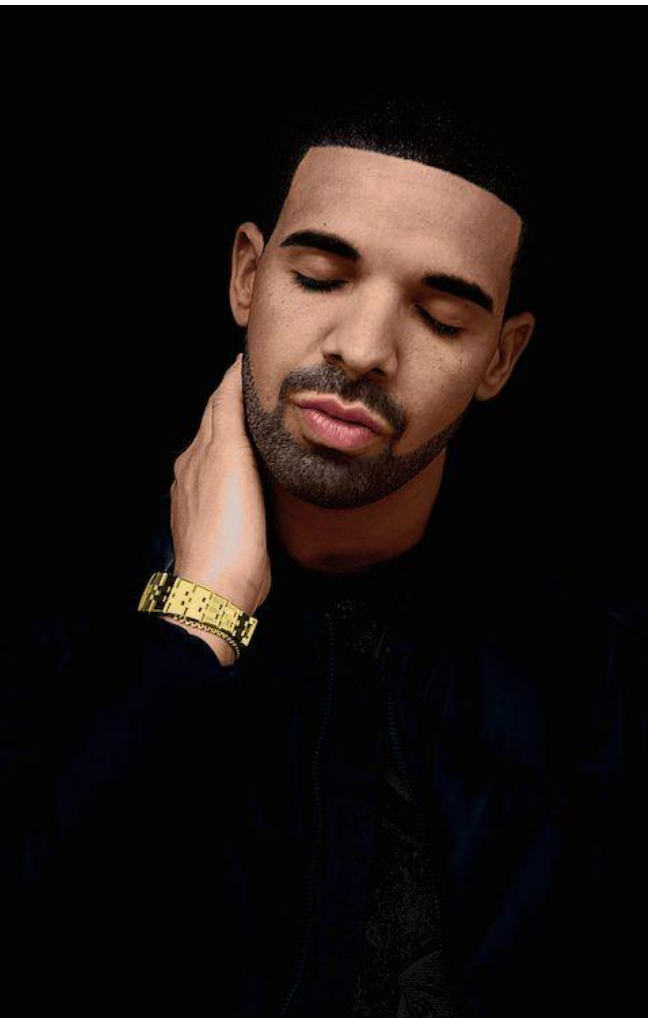

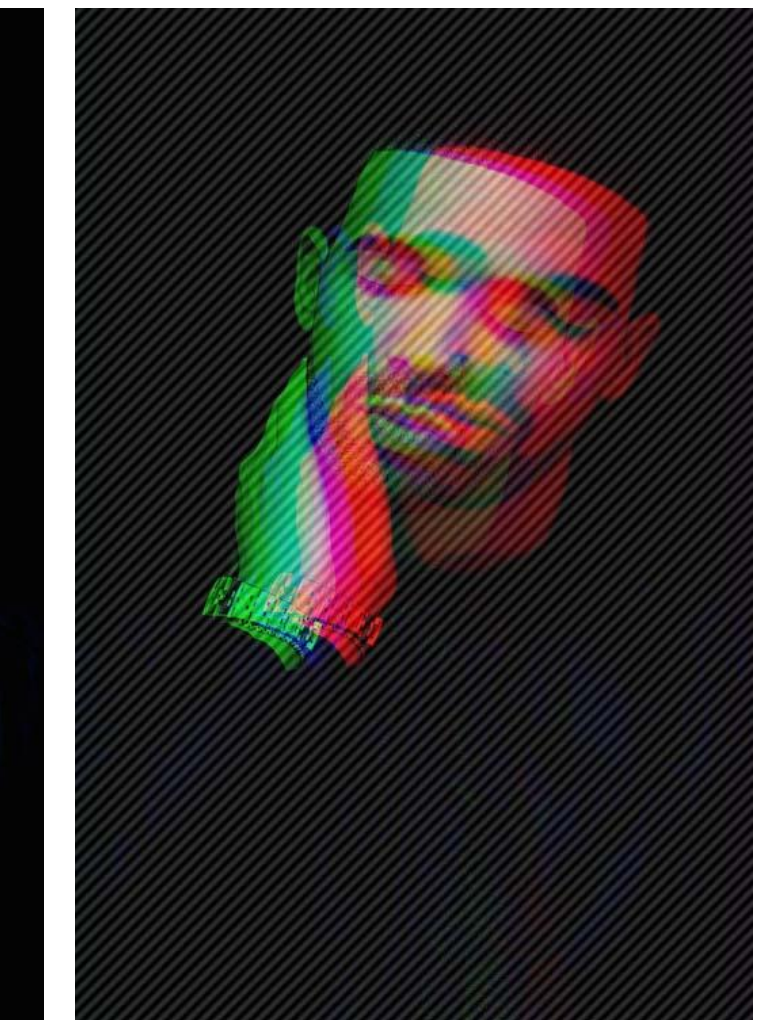

When you get the hang of it, try some different patterns!